## To Begin Coding Session:

### Select Intelligent Diagnose

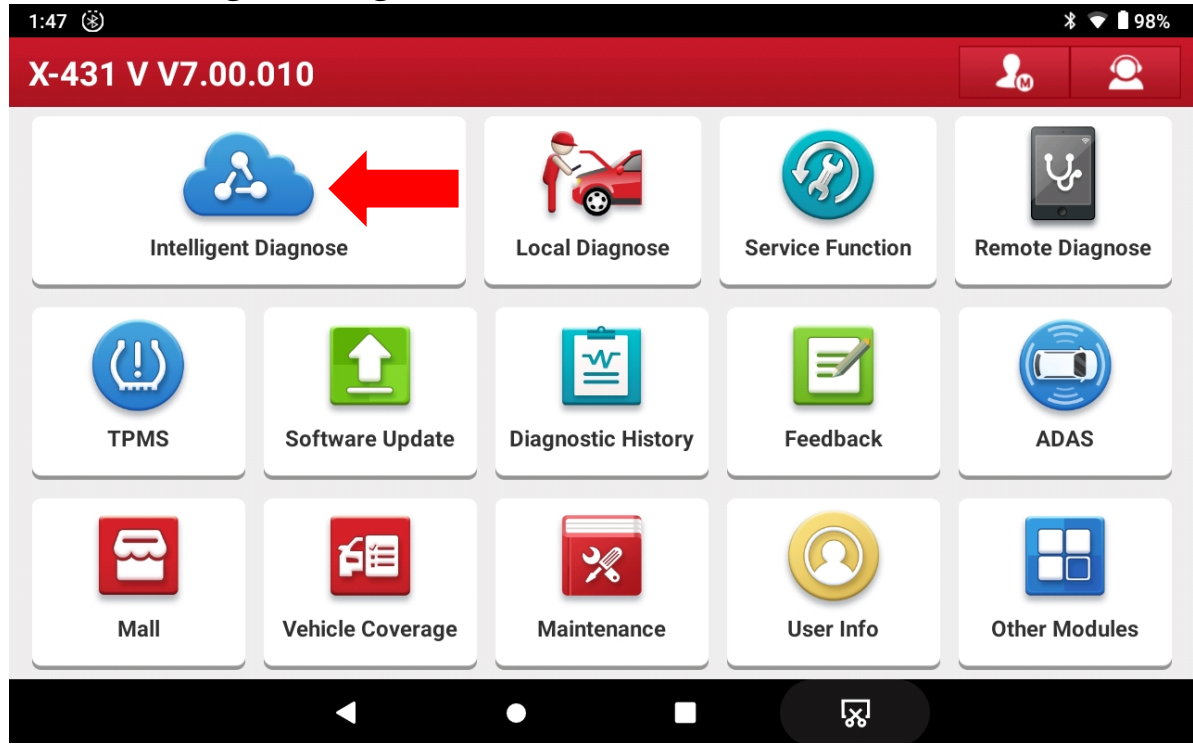

# Then select Diagnostic

| 1:48 🛞 🖬                                         | * 💎 🗎 98                                                                                                    | 8% |
|--------------------------------------------------|----------------------------------------------------------------------------------------------------|----|
| AutoDetect Result                                |                                                                                                    |    |
| Vehicle Information<br>Year:2018<br>Make:PORSCHE | Diagnostic Scan History                                                                                                    |    |
| Model:718 Cayman<br>Cayman S                     | Software                                                                                                    |    |
| Engine Model:                                    | Porsche Diagnose System V24.23<br>The software can diagnose partial systems of Porsche                                                       |    |
| Engine Size:2.5L 4<br>VIN:                       | coverage from 1996 - 2019: 911, GT2(996), GT3(996),<br>Boxster, Cayenne, Cayman, Carrera GT, Panamera, Macan,<br>918S, Cayman GT4 Clubsport. |    |
| •                                                |                                                                                                    |    |

## Then select System Selection

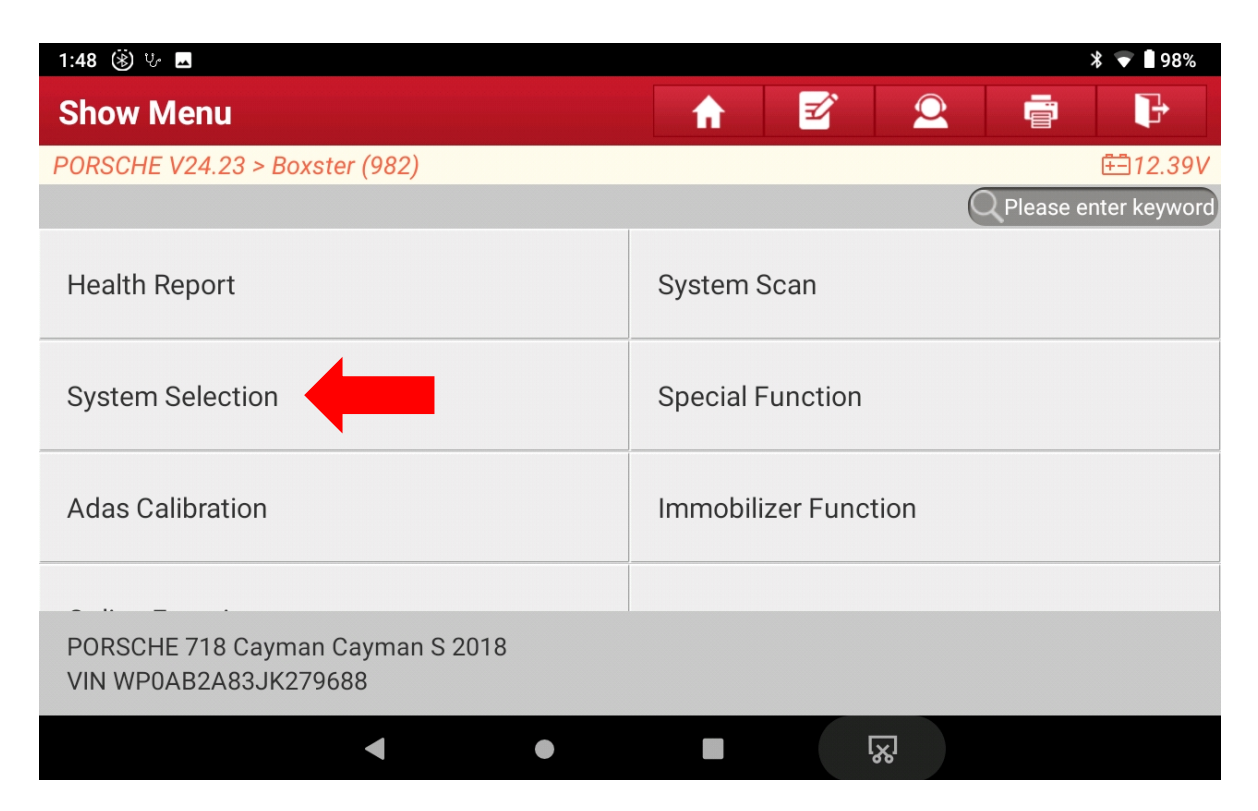

### Then select the appropriate System you want to adjust

| 1:48 🛞 🖪 V/                                               | * マ 🛚 98%                                                                                                    |
|-----------------------------------------------------------|----------------------------------------------------------------------------------------------------|
| Show Menu                                                 |                                                                                                    |
| PORSCHE V24.23 > Boxster (982) > System Selection         | Ē=12.57V                                                                                                    |
|                                                           | Q Please enter keyword                                                                                                    |
| Airbag                                                    | GATEWAY                                                                                                    |
| DME (Digital Engine Electronics)                          | Tiptronic Transmission Control                                                                                                    |
| Selector Lever                                            | Instrument Cluster                                                                                                    |
| PORSCHE 718 Cayman Cayman S 2018<br>VIN WP0AB2A83JK279688 |                                                                                                    |
| < ●                                                       | ■<br><del> </del> <del> </del> <del> </del> <del> </del> <del> </del> <del> </del> <del> </del> <del> </del> <del> </del> <del> </del> |

## Then select Code/brush Hiding

| 2:02 👖 🟎 ৬ ⑧                                     | * 💎 🖡                         |
|--------------------------------------------------|-------------------------------|
| Show Menu                                        |                               |
| PORSCHE V23.99 > Boxster(982) > System Selection | > Instrument Cluster 🗄 12.54V |
|                                                  | Q Please enter keyword        |
|                                                  | noud Data otroum              |
| Actuation Test                                   | Special Function              |
| Actuation rest                                   | opecial function              |
| Code/brush Hiding                                | Online Coding                 |
| Code/blush Hidilig                               | Online Couling                |
| Control Unit Donlocomont                         |                               |
| Control Onit Replacement                         |                               |
| PORSCHE 718 2018                                 |                               |
| VIN WP0AA2A88JK262212                            |                               |
| < ●                                              | <b>₩</b>                      |

## Then select Brush Hidden/Modified

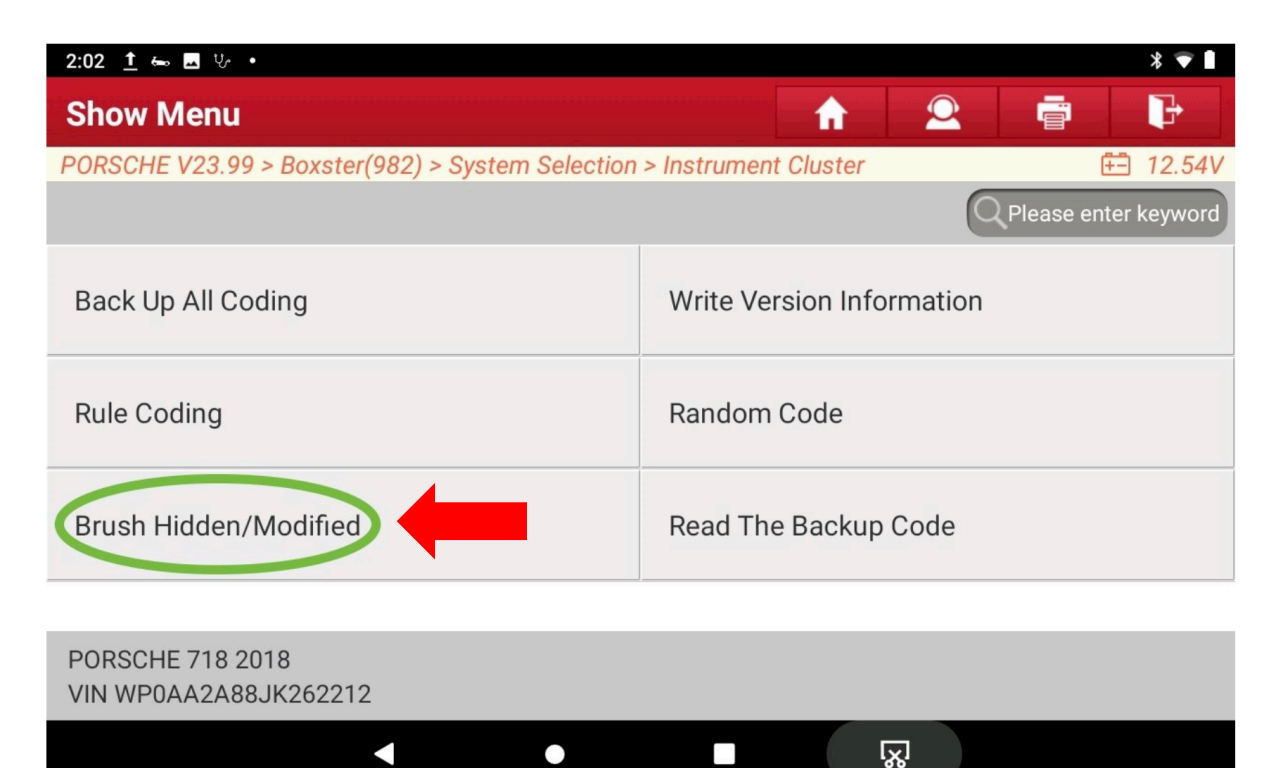

Then find the code you want to adjust

 Window open/close with key (comfort function) (DONE and works) Front End Electronics: Coding: Coding\_0: Coding-Comfort functions-Window Comfort Opening = YES

Front End Electronics: Coding\_0: Coding\_Comfort functions-Window Comfort Closing = YES

- 2. Change turn signal "One-Touch flashing Cycle" from 3 to 5 (DONE and works) Front End Electronics: Coding: Coding\_0: Exterior Lights Parameters-One touch flashing cycles = whatever number of flashing cycles you prefer
- 3. Activate Teardrop function for wipers (DONE need to validate) This function activates an additional pass of the wiper a few seconds after washer is activated and normal wiper mode is finished. Front End Electronics> WWS Coding: WWS Coding-Teardrop function active = YES
- 4. Unlock Frunk/Rear Hatch without unlocking doors (DONE and works) Front end electronics > Coding value--General: Central locking opens with lid/rear lid unlocking = No, Default = Yes

| 2:48 <u>1</u> 🗷 $\forall$ 🛞 * 🕈 🖿         |                                                                               |               |          |  |
|-------------------------------------------|-------------------------------------------------------------------------------|---------------|----------|--|
| Brush                                     | Hidden/Modified                                                               |               | P        |  |
| PORSCHE                                   | V23.99 > Boxster(982) > System Selection > Front-end                          | d Electronics | 🗄 12.52V |  |
| Mes-<br>sage                              | Coded Items                                                                   | Coding Value  | Unit     |  |
| Infor-<br>mation                          | Coding valueGeneralGeneral: Central locking opens with lid/rear lid unlocking | No            |          |  |
| lnit<br>Value                             | Yes                                                                           |               |          |  |
|                                           |                                                                               |               |          |  |
| Write Code                                |                                                                               |               |          |  |
| PORSCHE 718 2018<br>VIN WP0AA2A88JK262212 |                                                                               |               |          |  |
|                                           |                                                                               |               |          |  |

5. Activate 4-point LEDs with headlights ON (DONE and works) Rear-End Electronics: Exterior Lighting: Exterior Lights, DD as a marker light = YES

Rear End Electronics: Exterior Lights Parameters: Dimming value for DD lights as marker light = 100

6. Emergency Brake Display (EBD) Activation: This code enables emergency brake display, when braking hard (which is a modifiable acceleration parameter), your brake lights will flash to catch attention of drivers behind you... (DONE need to validate) Rear-End Electronics: Coding Value: Exterior Lighting: Exterior Lights, emergency brake display function available = YES

Rear-End Electronics: EBD Parameter: Speed brake light flashing On = 3 {whatever speed you want emergency brake to start activating, default is 70km/h, but I set it up at any speed above 3 km/h... once car reaches 3 km/h, if I brake hard, it will activate}

Rear-End Electronics: EBD Parameter: Deceleration brake light flashing On = 0.45 whatever deceleration value you choose... through experimentation, I found that setting this value to 0.45g is appropriate

Rear-End Electronics: EBD Parameter: Deceleration brake light flashing Off = 0.35 whatever deceleration value you choose... through experimentation, I found that setting this value to 0.35g is appropriate

Rear-End Electronics: EBD Parameter: Brake light flashing run-on time = 1 {this is the amount of flashing time... through experimentation found that 1 second is enough, otherwise you could stop at a light and the lights could still be flashing (while you are stopped)}

7. Changing Sound Symposer (Soundaktor) sound loudness: This will change the loudness (volume) of the soundaktor, which is a device that produce artificial engine sound to "enhance" engine sound in the cabin. (NOT DONE) Sound Symposer: Loudness\_actuator\_for\_structure\_borne\_sound = 0 {you can set this to any value between 0 to 100%. Original setting is 100%. I set this value to 0%, as the reality is that the engine sounds much better without artificial enhancement

## 8. Coolant Temperature Characteristic Curve (DONE need to validate)

I have modified the coolant temperature characteristic curve in my Macan a few months back maybe a year ago), and just did it in my Cayman as well. It is interesting how Porsche is modifying the actual values you see, probably to decrease variability in the display and avoid having unnecessary calls from customers that don't know what's going on. But I have to think that for a 718 or 911, having modified display temp values is completely unnecessary. I wasn't surprised to see this in my Macan, fine, I just modified it.

The location for the characteristic curve values is here... Instrument Cluster: Coolant temperature characteristic curve

|   | X real | Y displayed |
|---|--------|-------------|
| 1 | 36     | 36          |
| 2 | 50.3   | 56          |
| 3 | 60     | 68          |
| 4 | 80.3   | 90          |
| 5 | 110.3  | 90          |
| 6 | 114.8  | 105         |
| 7 | 118.5  | 115         |
| 8 | 125.3  | 125         |

You will see all real and displayed values (8 for each).

This table shows the behavior.

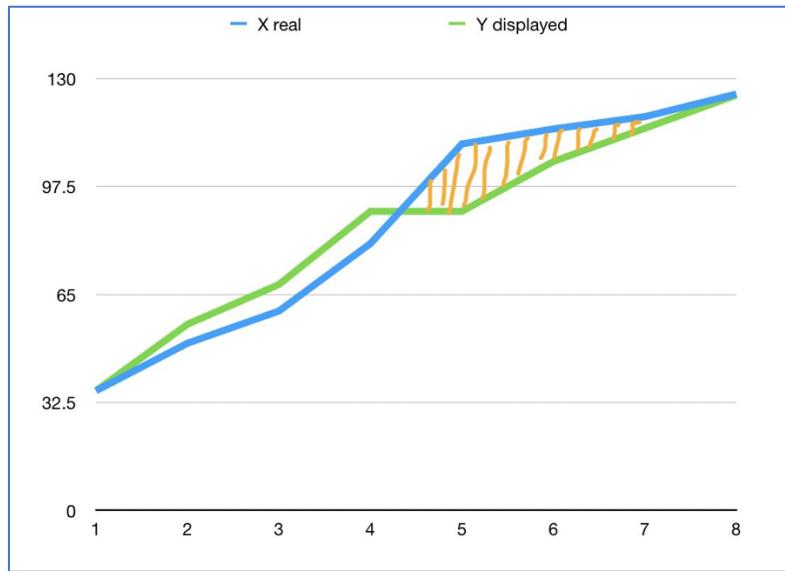

If you follow the green line (displayed values in cluster), there is a long period of time where you will see a constant temperature, when in reality the temperature is higher. Then, once out of that range, it will shoot up really quick to catch up with real

temperature value (blue line)... that may not give much response time if your car is overheating. That orange zone is what you would need to pay attention to.

To display actual values in the instrument cluster, copy the respective X value into the Y value. I recommend you write down all values first (so that you can have them as backup), then change all Y values.

I also changed the bargraph range to display the full temperature range starting at 36C... default is 60C.

Instrument cluster: Bargraph settings: Bargraph settings-coolant temperature bargraph start = 36 {default = 60}

 There are 3 choices for HVAC "Memory Concept" - Basis, Driver Memory, and Comfort Memory. Default is Comfort Memory, which makes sense since it is tied to the Comfort seat memory. I tried Driver Memory, and that worked to recall whatever I set before shut down. (DONE and works)

System Selection > Air Conditioning > Memory concept--Package options = Driver Memory or Basis Default = Comfort Memory

| 12:47 <u>†</u>                            | <b>- </b>                                           |                | * ▼ 🗎    |  |
|-------------------------------------------|-----------------------------------------------------|----------------|----------|--|
| Brush                                     | Hidden/Modified                                     | <b>† 2 †</b>   | ŀ        |  |
| PORSCHE                                   | V23.99 > Boxster(982) > System Selection > Air Cond | itioning       | 🗄 12.69V |  |
| Mes-<br>sage                              | Coded Items                                         | Coding Value   | Unit     |  |
| Infor-<br>mation                          | Memory conceptPackage options                       | Comfort Memory |          |  |
| Init<br>Value                             | Comfort Memory                                      |                |          |  |
|                                           |                                                     |                |          |  |
| Write Code                                |                                                     |                |          |  |
| PORSCHE 718 2018<br>VIN WP0AA2A88JK262212 |                                                     |                |          |  |
|                                           | < ● ■                                               | R              |          |  |

| 12:48 🛓 🗷 상 🛞 🕺 👘 🖡                                                 |
|---------------------------------------------------------------------|
| Show Menu 🔶 🛱 🖡                                                     |
| PORSCHE V23.99 > Boxster(982) > System Selection > Air Conditioning |
| Q Please enter keyword                                              |
| Pagia                                                               |
| Dasis                                                               |
| Driver Memory                                                       |
| Driver Memory                                                       |
| Comfort Momony                                                      |
| Comort Memory                                                       |
|                                                                     |
| PORSCHE 718 2018                                                    |
| VIN WPUAAZA88JKZ0ZZTZ                                               |
|                                                                     |

10. Remember Auto Stop/Start (ASS): (DONE and works)

AIR CONDITIONING> Coding value--Default Driving State Coding Value = Last Mode, Default = Eco ON

AIR CONDITIONING> Coding value--Default Driving State Coding Value Last Mode = Yes, Default = No

Additional potential for Auto Start/Stop (DONE and works)

Gateway > Start/stop function > Start/stop function--Start/stop function (SSF): [Start/stop Not Activated]

| PORSCHE V24.20 > Manually Select > Cayman > Cayman (982) > System Selection > <mark>GATEWAY</mark> |                       |  |  |
|----------------------------------------------------------------------------------------------------|-----------------------|--|--|
| Network power management activation                                                                | Messages groups       |  |  |
| WakeUp Guardian                                                                                    | Switch off Buses      |  |  |
| Start/stop function                                                                                | Recuperation function |  |  |
| Hybrid function                                                                                    | Generator ratio       |  |  |
| Component protection activation                                                                    | Sailing function      |  |  |
| CAN terminal 15 usage                                                                              | Land characteristics  |  |  |
|                                                                                                    |                       |  |  |
| 2. 7 v Oct 12                                                                                      | 12:30 PM 100%         |  |  |
| K Show                                                                                             | Menu 🕞                |  |  |
| PORSCHE V24.20 > Manually Select > Cayman > Cayman (982) > System Selection > GATEWAY              |                       |  |  |

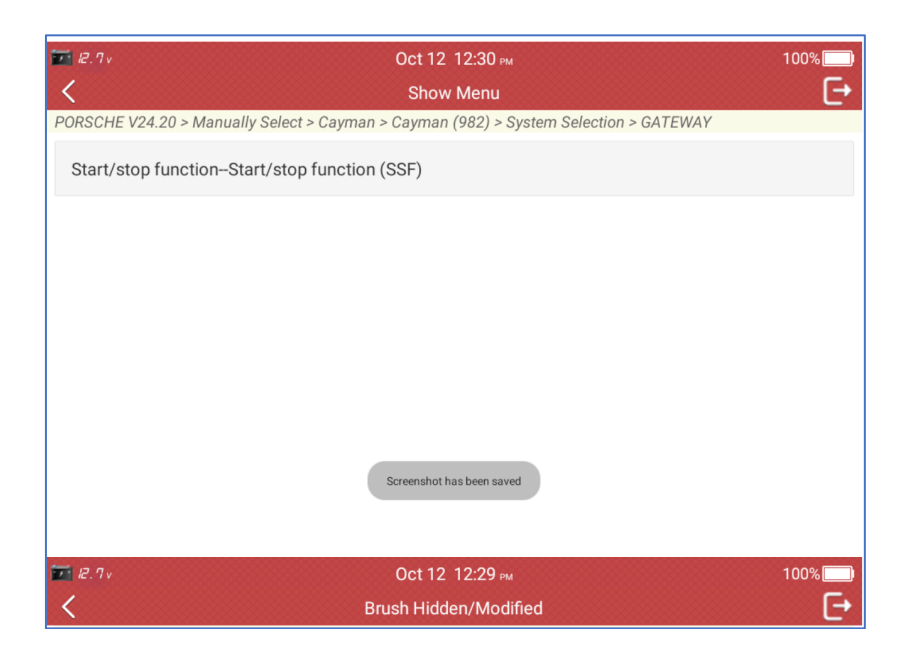

| 📰 12.7 v        | Oct 12 12:29 вм                                      |                           | 100% |
|-----------------|------------------------------------------------------|---------------------------|------|
| <               | Brush Hidden/Modified                                |                           | E+   |
| PORSCHE         | V24.20 > Manually Select > Cayman > Cayman (982) > S | ystem Selection > GATEWAY |      |
| Messag<br>e     | Coded Items                                          | Coding Value              | Unit |
| Informat<br>ion | Start/stop functionStart/stop function (SSF)         | Start/Stop Not Activated  |      |
| Init<br>Value   | Start/Stop Not Activated                             |                           |      |
|                 |                                                      |                           |      |
|                 |                                                      |                           |      |
|                 |                                                      |                           |      |
|                 | Write Code                                           |                           |      |

## 11. Disable Up Shift Arrow (DONE and works)

Instrument Cluster > Board Computer Display config key 1-BC config byte 4-Eco upshift display = shutdown

### AND

Instrument Cluster > Board Computer Display config key 2-BC config byte 4-Eco upshift display = shutdown

### **AND for Sport Mode**

Instrument Cluster > Coding Value > Coding value--Coding byte 0--ECO - upshift display in sport mode: [Shutdown]

Instrument Cluster > Coding Value > Coding value--Coding byte 0--ECO - upshift display in sport plus mode: [Shutdown]

| <b>7</b> 12.5 v<br><b>&lt;</b>      | Oct 12<br>Show          | 12:34 м<br>Мепи                                            | 100% |
|-------------------------------------|-------------------------|------------------------------------------------------------|------|
| PORSCHE V24.20 > Manually Se        | elect > Cayman > Cayman | (982) > System Selection > <mark>Instrument Cluster</mark> |      |
| VZA configuration                   |                         | Languages                                                  |      |
| Fuel tank sensor - read/wr<br>value | ite tank correction     | Speed limiter configuration                                |      |
| Turbo/vacuum consumpti              | on values               | Assistance systems configuration                           |      |
| Production mode                     |                         | Coding value                                               |      |
| Part number coding conta            | iner                    | Version coding container                                   |      |
| EOL configuration                   |                         | Network power management activation                        | 1    |

| 12.7v                                               | Oct 12                     | 12:33 рм                                                             | 100%        |
|-----------------------------------------------------|----------------------------|----------------------------------------------------------------------|-------------|
| <                                                   | Show                       | Menu                                                                 | E+          |
| PORSCHE V24.20 > Manually                           | Select > Cayman > Cayman   | (982) > System Selection > Instrument Cluster                        |             |
| Coding valueCoding by<br>warning (Gulf States)      | te 0Acoustic speed         | Coding valueCoding byte 0Tank selec                                  | tion        |
| Coding valueCoding by<br>pressure menu display      | te 0TPM nominal            | Coding value-Coding byte 0Cruise con                                 | trol fitted |
| Coding valueCoding by<br>display in sport mode      | te 0ECO - upshift          | Coding value-Coding byte 0-ECO - upsh<br>display in sport plus mode  | lift        |
| Coding valueCoding by<br>switchover                 | te 0WIV/SIA                | Coding value–Coding byte 1–Test additional gorithm for oil level MIN | onal        |
| Coding valueCoding by<br>algorithm for oil level MA | te 1–Test additional<br>AX | Coding valueCoding byte 1Sailing disp                                | olay        |
| Coding valueCoding by<br>MAP                        | te 1Sailing display in     | Coding valueCoding byte 1Warning ic variant                          | on          |
|                                                     |                            |                                                                      |             |
| 12.7v                                               | Oct 12                     | 12:32 рм                                                             | 100%        |
| <                                                   | Brush Hidden/Modified      |                                                                      | E+          |

| 12.7v           | Oct 12 12:32 PM                                                 |                           | 100%         |
|-----------------|-----------------------------------------------------------------|---------------------------|--------------|
| <               | Brush Hidden/Modified                                           |                           | e            |
| PORSCHE         | V24.20 > Manually Select > Cayman > Cayman (982) > S            | ystem Selection > Instrum | nent Cluster |
| Messag<br>e     | Coded Items                                                     | Coding Value              | Unit         |
| Informat<br>ion | Coding valueCoding byte 0ECO - upshift display<br>in sport mode | Shutdown                  |              |
| Init<br>Value   | Shutdown                                                        |                           |              |
| Value           |                                                                 |                           |              |
|                 |                                                                 |                           |              |
|                 |                                                                 |                           |              |
|                 |                                                                 |                           |              |
| Write Code      |                                                                 |                           |              |
|                 |                                                                 |                           |              |

### 12. Performance Display Activation (NOT DONE)

Instrument Cluster: Board computer display configuration key 1\_1: BC Configuration byte 13-Performance Display = Active

Instrument Cluster: Board computer display configuration key 1\_1: BC Configuration byte 22-BC Role Performance Display

#### 13. Comfort Exit (seat) (DONE and works)

SYSTEM SELECTION > Driver-side Seat Memory > Comfort Entry/Exit adjustment travel--E/A adjustment travel in seat fore/aft movement = 50 {Default = 26}

| 1:05 👖 🖦 🕮 🌵 🔸 🗱 🐨 🖿                                                       |                                                                                       |              |      |  |  |  |  |
|----------------------------------------------------------------------------|---------------------------------------------------------------------------------------|--------------|------|--|--|--|--|
| Brush Hidden/Modified                                                      |                                                                                       | <b>† 2 †</b> | ŀ    |  |  |  |  |
| PORSCHE V23.99 > Boxster(982) > System Selection > Driver-side Seat Memory |                                                                                       |              |      |  |  |  |  |
| Mes-<br>sage                                                               | Coded Items                                                                           | Coding Value | Unit |  |  |  |  |
| Infor-<br>mation                                                           | Comfort Entry/Exit adjustment travelE/A adjustment travel in seat fore/aft adjustment | 50           | mm   |  |  |  |  |
| Init<br>Value                                                              | 26                                                                                    |              |      |  |  |  |  |
|                                                                            |                                                                                       |              |      |  |  |  |  |
| Write Code                                                                 |                                                                                       |              |      |  |  |  |  |
| PORSCHE 718 2018<br>VIN WP0AA2A88JK262212                                  |                                                                                       |              |      |  |  |  |  |
|                                                                            |                                                                                       |              |      |  |  |  |  |

#### 14. Increase Boost Pressure Scale for Tune (DONE and works)

Instrument Cluster > Further Codings > Further Codings - Max Boost Pressure

| 1:47 🛞 🖬 ৬ 🕺                                                                                 |                                     |              |      |  |  |  |
|----------------------------------------------------------------------------------------------|-------------------------------------|--------------|------|--|--|--|
| Brush Hidden/Modified 🔒 🖻 🚊                                                                  |                                     |              | P    |  |  |  |
| PORSCHE V24.23 > Automatically Search > Boxster (982) > System Selection > Instrument Cl 🖽 1 |                                     |              |      |  |  |  |
| Mes-<br>sage                                                                                 | Coded Items                         | Coding Value | Unit |  |  |  |
| Infor-<br>mation                                                                             | Further codings–Max. boost pressure | 1.60         | Bar  |  |  |  |
| Init<br>Value                                                                                | 1.10                                |              |      |  |  |  |
| Write Code                                                                                   |                                     |              |      |  |  |  |
| PORSCHE 718 Cayman Cayman S 2018<br>VIN WP0AB2A83JK279688                                    |                                     |              |      |  |  |  |
|                                                                                              |                                     | ₩.           |      |  |  |  |

15. Increase Boost Pressure Scale for Tune (cont'd) (DONE and works) Instrument Cluster > Further Codings > Further Codings – Further Coding Sport Boost Pressure

| 12:55 🛞 ৬ 🗱 🔻 🕈 🗣 99%                                                  |                                     |              |      |  |  |  |
|------------------------------------------------------------------------|-------------------------------------|--------------|------|--|--|--|
| Brush                                                                  | Hidden/Modified                     | 2 🖻          | ŀ    |  |  |  |
| PORSCHE V24.23 > Boxster (982) > System Selection > Instrument Cluster |                                     |              |      |  |  |  |
| Mes-<br>sage                                                           | Coded Items                         | Coding Value | Unit |  |  |  |
| Infor-<br>mation                                                       | Further codingsSport boost pressure | 1.60         | Bar  |  |  |  |
| Init<br>Value                                                          | 1.10                                |              |      |  |  |  |
| Write Code                                                             |                                     |              |      |  |  |  |
| PORSCHE 718 Cayman Cayman S 2018<br>VIN WP0AB2A83JK279688              |                                     |              |      |  |  |  |
|                                                                        | < ● ■                               | ₩<br>₩       |      |  |  |  |